Welcome to Mustek<sup>™</sup> Scan Tools Disk:

This disk contains two useful drivers :

- 1) Mustek 1200 CU Scan Tools:
- Mustek 1200 CU -- Plug-in.
- 2) ColorSync<sup>™</sup>

Here are some important notes about this disk.

1. Installation:

You can install the drivers by double clicking "Install". You can choose "Easy Install" to install both drivers or you can choose "Custom Install" to install selected drivers.

- Note: Please click the "select folder" button to specify the destination folder. For example,
  - 1) For Color-It! 3.0 or PhotoShop 2.5, select the Plug-ins folder.
  - 2) For PhotoShop 3.0 ,select the Plug-ins:Acquire/Export folder.
- 2. You are always recommended to use "Mustek 1200 CU" to scan images in image processing programs such as PhotoShop or Colorlt.
- 3. Install "Mustek 1200 CU" to another application : Please click the "select folder" button to specify destination folder for our plug-in and ColorSync Filter. For example,
  1) For Color-It! 3.0 or PhotoShop 2.5, select the Plug-ins folder.
  2) For PhotoShop 3.0,select the Plug-ins : Acquire/Export folder.

Notes:

PhotoShop<sup>™</sup> is a trademark of Adobe Inc. ColorIt<sup>™</sup> is a trademark of MicroFrontier Inc. ColorSync<sup>™</sup> is a trademark of Apple Inc.

Mustek<sup>™</sup> Scan Tools-Diskette :

Auf der Diskette befinden sich zwei hilfreiche Treiber :

- 1) Mustek 1200 CU Scan Tools:
- Mustek 1200 CU -- Plug-in.
- 2) ColorSync™

Wichtige Hinweise zur Diskette :

1. Installation :

Sie können die Treiber installieren, indem Sie auf "Install" klicken. Sie können "Automatische Installation" Wählen, wenn beide Treiber installiert werden sollen bzw. "Benutzerdefinierte Installation", um nur die ausgewählten Treiber zu installieren.

- Hinweis : Klicken Sie auf die Schaltfläche "Ordner auswählen", um den gewünschten Ordner festzulegen. Wählen Sie z.B.
  1) für ColorIt! 3.0 oder PhotoShop 2.5 den Ordner Plug-ins
  2) für PhotoShop 3.0 den Ordner Plug-ins : Import/Export.
- 2. Zum Scannen von Vorlagen für Bildbearbeitungsprogramme wie PhotoShop oder Colorlt sollten Sie "Mustek 1200 CU" verwenden.
- "Mustek 1200 CU" in einer anderen Anwendung installieren : Klicken Sie auf die Schaltfläche "Ordner auswählen", um den Zielordner für die Plug-in-und ColorSync-Filter festzulegen. Wählen Sie z.B.
  - 1) für ColorIt! 3.0 oder PhotoShop 2.5 den Ordner Plug-ins.
  - 2) für PhotoShop 3.0 den Ordner Plug-ins : Import/Export.

Hinweise :

PhotoShop<sup>™</sup> ist ein Warenzeichen von Adobe Inc. ColorIt<sup>™</sup> ist Warenzeichen von MicroFrontier Inc. ColorSync<sup>™</sup> ist ein Warenzeichen von Apple Inc.

Bienvenue dans Mustek<sup>™</sup> Scan Tools :

Cette disquette contient deux pilotes :

- 1) Mustek 1200 CU Scan Tools:
  - Mustek 1200 CU -- Plug-in.
- 2) ColorSync<sup>™</sup>

Voici des informations importantes à lire avant d'utiliser cette disquette.

1. Installation :

Vous pouvez installer les trois pilotes indiqués ci-dessus en double-cliquant sur le fichier "Install". Vous pouvez choisir "Installation standard" pour installer tous les pilotes qui figurent sur la disquette, ou "Installation personnalisée" pour installer les pilotes de votre choix.

- Note : Veuillez cliquer sur le bouton "Choisir un dossier" pour indiquer le dossier de destination approprié. Par exemple,
  - 1) Pour Color-It! 3.0 ou PhotoShop 2.5 ,choisissez le dossier des "Plug-ins"
  - 2) Pour PhotoShop 3.0 ,choisissez le dossier "Plug-ins:Acquérir/Exporter".
- 2. Il est fortement recommandé d'utiliser "Mustek 1200 CU" pour numériser des images depuis les programmes de traitement d'images tels que PhotoShop ou ColorIt.
- 3. Installation de "Mustek 1200 CU" avec une autre application :

Cliquez sur le bouton "Sélection" pour indiquer le dossier de destination de notre plug-in et de ColorSync Filter. Par exemple,

- 1) pour Color-It! 3.0 ou PhotoShop 2.5, choisissez le dossier Plug-ins.
- 2) pour PhotoShop 3.0 choisissez le dossier Plug-ins:Acquérir/Exporter.

Notes :

PhotoShop<sup>™</sup> est une marque commerciale deAdobe Inc. ColorIt<sup>™</sup> est une marque commerciale de MicroFrontier Inc. ColorSync<sup>™</sup> est une marque commerciale de Apple Inc.

Benvenuti al disco Mustek™ Scan Tools:

Questo disco contiene due utili driver:

- 1) Mustek 1200 CU Scan Tools:
- Mustek 1200 CU -- Plug-in.
- ColorSync<sup>™</sup>

Nel seguito vengono illustrate alcune note importanti su questo disco.

1. Installazione:

È possibile installare i driver facendo doppio clic su "Install"
È possibile scegliere "Installazione facile" per
l'installazione di entrambi i driver, o "Installazione personalizzata" per installare dei driver selezionati.

- Nota: fare clic sul pulsante "Seleziona cartella" per specificare la cartella di destinazione. Ad esempio:
  - 1) per Color-It! 3.0 o PhotoShop 2.5, selezionare la cartella Plug-ins
  - 2) per PhotoShop 3.0, selezionare la cartella Plug-ins:Acquire/Export
- 2. Si raccomanda di utilizzare sempre "Mustek 1200 CU" per acquisire immagini nei programmi di fotoritocco come PhotoShop or ColorIt.
- Installare "Mustek 1200 CU" in un'altra applicazione: Fare clic sul pulsante "Seleziona cartella" per specificare la cartella di destinazione per il plug-in ed il filtro ColorSync. Ad esempio:
  - 1) per Color-It! 3.0 o PhotoShop 2.5, selezionare la cartella Plug-ins
  - 2) per PhotoShop 3.0, selezionare la cartella Plug-ins:Acquire/Export

## Note:

PhotoShop<sup>™</sup> è un marchio registrato della Adobe Inc. ColorIt<sup>™</sup> è un marchio registrato della MicroFrontier Inc. ColorSync<sup>™</sup> è un marchio registrato della Apple Inc.

Bienvenido al disco de Mustek<sup>™</sup> Scan Tools:

Este disco contiene dos controladores muy útiles:

- 1) Mustek 1200 CU Scan Tools:
  - Mustek 1200 CU -- Plug-in.
- ColorSync<sup>™</sup>

Algunas observaciones importantes sobre este disco.

1. Instalación:

Para instalar los controladores, puede hacer doble clic sobre

"Instalar primero". Puede elegir "Install" para instalar ambos controladores, o bien "Instalación personalizada" para instalar sólo los que desee.

- Nota: Pulse el botón "seleccionar carpeta" para especificar la carpeta de destino. Por ejemplo:
  - 1) para Color-It! 3.0 o PhotoShop 2.5, seleccione la carpeta Plug-ins.
  - 2) para PhotoShop 3.0, seleccione la carpeta Acquire/Export.
- 2. Para digitalizar imágenes en programas gráficos como PhotoShop o ColorIt, se recomienda utilizar siempre "Mustek 1200 CU".
- 3. Instalar "Mustek 1200 CU" en otra aplicación:
  Pulse el botón "seleccionar carpeta" para especificar la carpeta de destino de nuestro plug-in y del filtro ColorSync. Por ejemplo:
  1) para Color-Itl 3 0 o PhotoShop 2 5, seleccione la carpeta
  - 1) para Color-It! 3.0 o PhotoShop 2.5, seleccione la carpeta Plug-ins.
  - 2) para PhotoShop 3.0, seleccione la carpeta Acquire/Export.

Notas:

PhotoShop<sup>™</sup> es marca comercial de Adobe Inc. ColorIt<sup>™</sup> es marca comercial de MicroFrontier Inc. ColorSync<sup>™</sup> es marca comercial de Apple Inc.

Welkom bij Mustek<sup>™</sup> Scan Tools Disk :

Deze schijf bevat twee handige stuurprogramma's :

- 1) Mustek 1200 CU Scan Tools:
- Mustek 1200 CU -- Plug-in.
- ColorSync<sup>™</sup>

Hier volgens een aantal belangrijke opmerkingen over deze schijf.

## 1. Installatie :

U kunt de stuurprogramma's installeren door dubbel te klikken op "Install". U kunt kiezen voor "Eenvoudige installatie" waarbij beide stuurprogramma's geïnstalleerd worden of u kunt kiezen voor de "Gebruikersbepaalde installatie" om alleen geselecteerde stuurprogramma's te installeren.

- Opmerking : Klik op "Map selecteren" om de doel map te bepalen. Bijvoorbeeld
  - 1) voor Color-It! 3.0 of PhotoShop 2.5, kiest u de map Plug-ins.
  - 2) voor PhotoShop 3.0, selecteert u de Import/Export-map van Plug-ins.
- 2. Wij raden u aan altijd gebruik te maken van "Mustek 1200 CU" om beelden te scannen in beeldbewerkingsprogramma's als PhotoShop of ColorIt.
- 3. Installeer "Mustek 1200 CU" in een andere toepassing: Klik op "Map selecteren" om de doel map te bepalen voor onze plug-in en ColorSync Filter. Bijvoorbeeld :
  - 1) voor Color-It! 3.0 of PhotoShop 2.5 selecteer de map Plug-ins
  - 2) voor PhotoShop 3.0 selecteert u de Import/Export-map van Plug-ins.

Opmerkingen :

PhotoShop<sup>™</sup> is een handelsmerk van Adobe Inc. ColorIt<sup>™</sup> is een handelsmerk van MicroFrontier Inc. ColorSync<sup>™</sup> is een handelsmerk van Apple Inc.